1 利用者登録をせずに事前申込が可能です。「利用者登録せずに申し込む方はこちら」から次の画面に進んで ください。

既に利用者登録をしたメールアドレスで事前申込を行う場合は、「既に利用者登録がお済みの方」 よりログインをしてください。また、ログイン方法やパスワード変更等の操作方法については、 「e-kanagawa (電子申請システム)」内の「操作マニュアル」を確認してください。

| e-kana<br>https:/                                                    | agawa(電子申請システム)操作マニュアル<br>//dshinsei.e-kanagawa.lg.jp/help/PREFKN/           |                                                                         |
|----------------------------------------------------------------------|------------------------------------------------------------------------------|-------------------------------------------------------------------------|
| 1<br>年7中語システム                                                        | 初めてご利用する方へ 手続き検索 申請状況確認 職務署名検証 ヘルプ② よくある実用□ <mark>07イン</mark>                | 時間3 連絡体メールアドレフを入力してください。 がる                                             |
| <u>ホーム</u> > 利用者ログイン                                                 | 利用者管理                                                                        | ▲ 入力されたメールアドレスは登録済みです。ログインしてから申し込みを行ってください。<br>申請者の連絡先メールアドレスを入力してください。 |
| 利用者ログイ<br>手続き名<br>受付時期                                               | ン<br>【xx:00~xx:00 ○○地図3 公私合同原時・翻読会事前申込 テスト<br>2025年6月26日3400分~2025年7月4日3400分 | *COTFUL THUS THUS THUS THUS THUS THUS THUS THUS                         |
|                                                                      | 利用者登録せずに申し込む方はこちら >> ここをクリック                                                 | 録済みです。」とメッセージが出た場合には、ログインしてから申込みをしてください。                                |
| 気に利用者登<br>料用者包括<br>または手手続き<br>パスワードまた<br>・ホンドレスを<br>利用者ID(メ<br>パスワード | IDRA1987113713735                                                            | ※ログインできている場合には、画面右上に<br>「ログアウト」と表示<br>されます。                             |

2 手続き説明画面で、地区と参加時間、注意事項等を確認し、画面下部「同意する」から次の画面に進んでください。

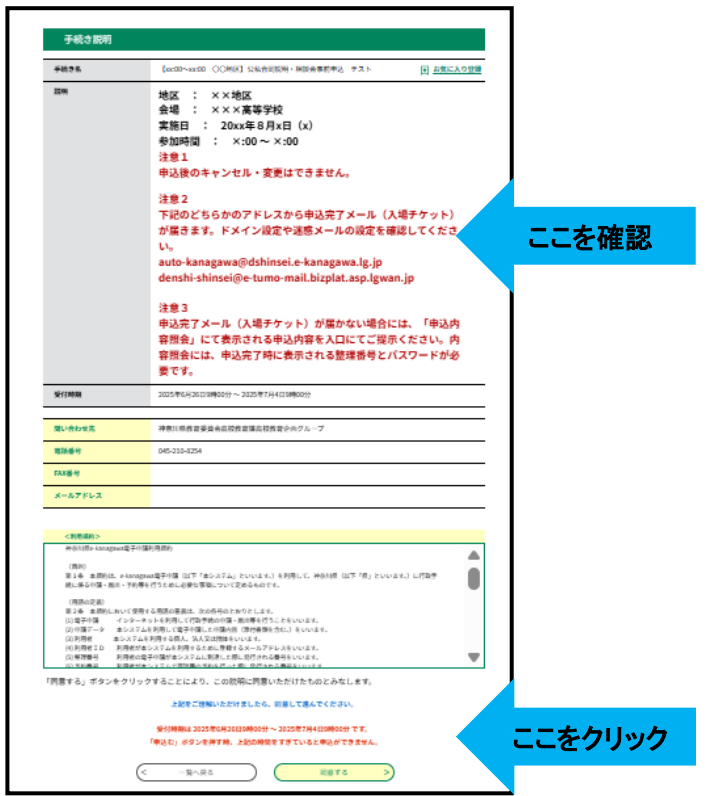

3 申込画面で必要事項を入力してください。 入力後、「確認へ進む」をクリックして、確認画面に進んでください。

| 申込   選択中の手続き者: [sc:00~sc:50 CO(時頃] 12%(所知前年・根語会事前年込 チスト   股間1. 代表者の氏名 420   点: 6:   段間1. 代表者の氏名 (ふりがな) 420   成間2. 参加人数 (代表者を含む4名まで) 450   21 ✓   段間3. 連絡先メールアドレス 450 | ★ - ルアドレスは半角で入力する必要があります。 |
|----------------------------------------------------------------------------------------------------|---------------------------|
| 年現巻の連携式メールアドレスを入力してください。<br>3年後で入力してください。<br>3.0.00 ドレンズを見えた了雑誌メール(人場チケット)が送られます。                                                                                    |                           |
| x-a.7%4.X                                                                                                    |                           |
| 設問3.連絡先メールアドレス (確認用)<br>(確認用)<br>(の)<br>(の)<br>(の)<br>(の)<br>(の)<br>(の)<br>(の)<br>(の)                                                                                |                           |
| 19時代の規則の100000000000000000000000000000000000                                                                                                    |                           |
| 8-47542<br>@2020                                                                                                    | ー<br>ここをクリック<br>I         |

4 申込内容の最終確認をして「申込み」をクリックしてください。

|                                                    | 病めてご利用する方へ、 予請さ検索 中間状況構成                                                     | B28582 ~1.72 | よくある質問と | B#42 | ]                   |
|----------------------------------------------------|------------------------------------------------------------------------------|--------------|---------|------|---------------------|
|                                                    | 手続き申込                                                                        |              |         |      |                     |
| <u>ホーム</u> > 利用者ログイン > 手続きI                        | 2月 > 中込 > 中込修定                                                               |              |         |      |                     |
| 中込確認                                               |                                                                              |              |         |      |                     |
| まだ申込みは完了<br>#下R内容でようしければ「M<br>[xx:00~xx:00_OC地区] & | <b>くしていません。</b><br>45.50 ボタンを、修正する場合は「入力へ戻る」ボタンを押してくだ<br>33.合門的別・相談会事的争込、テスト | eu.          |         |      |                     |
| 脱端1.代表者の氏糸                                         | 神奈川 金太郎                                                                      |              | _       |      |                     |
| 設備1.代数者の近名 (ふり<br>がな)                              | かながわ きんたろう                                                                   |              |         |      |                     |
| 脱間2.参加人数(代表者を<br>含む4名まで)                           | 1                                                                            |              |         |      | メールアドレスを必ず確認してください。 |
| 投催2、連結院メールアドレ<br>ス                                 | * * * * * * * * * * @ * * * * * *                                            |              |         |      |                     |
| 設理3. 建築売メールアドレース(401歳2月)                           | x x x x x x x x x x @ x x x x x x                                            |              | _       |      |                     |
| 0                                                  | λ)/\R\$ <b>#35 &gt;</b>                                                      |              |         |      | ここをクリック             |

5 申込完了画面に移動します。

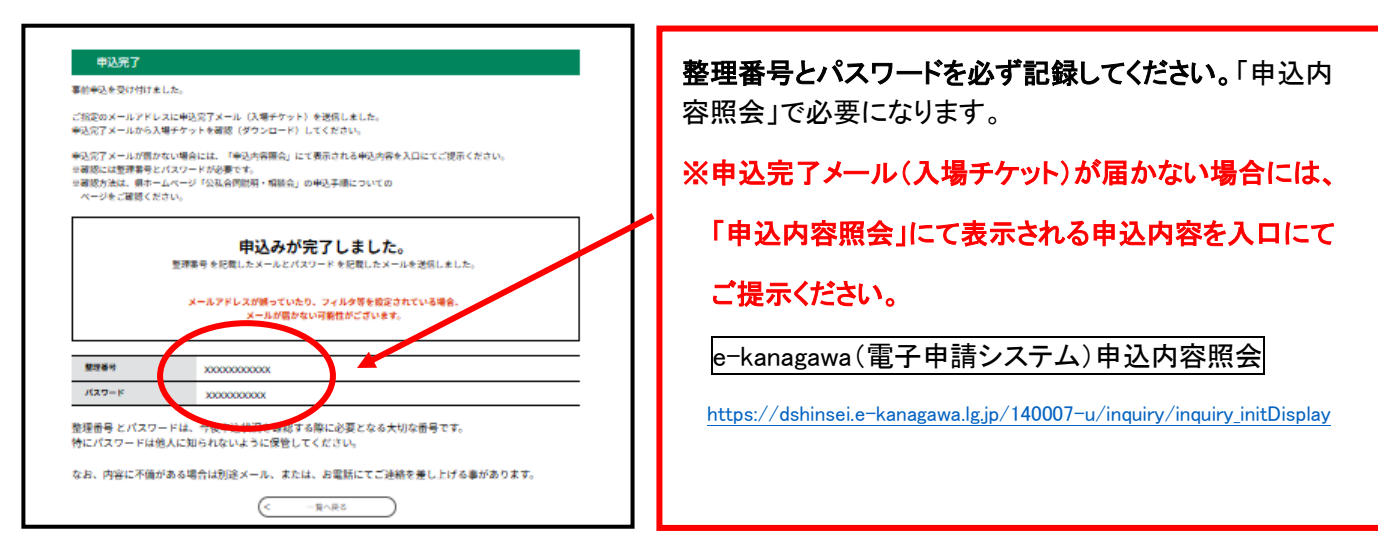

6 メールが2通届きます。

※申込完了メールが届かない場合は、「5 申込完了画面に移動します。」で示した手順にて申込内容を確認 することができます。

・メール1

| 件名                          | 【申込完了パスワード通知メール】                    |
|-----------------------------|-------------------------------------|
| e-kanagawa電子                | 申請                                  |
| 以下の手続きへ                     | の申込に係る整理番号のパスワードをお届けします。            |
| 手続き名:【)                     | ☆☆200~xx:00 ○○地区】公私合同説明・相談会事前申込 テスト |
| パスワード:コ                     | *****                               |
| 【ご注意】<br>このメールは自<br>返信等されまし | 動配信メールです。<br>.ても応答できませんのでご注意ください。   |

・メール2

| 件名                                                | 【xx:00~xx:00〇〇地区】事前申込                                                                                       |  |     |
|---------------------------------------------------|----------------------------------------------------------------------------------------------------|--|-----|
|                                                   | * - 8*                                                                                                    |  |     |
| e-kanagawa電子                                      | F甲萌                                                                                                    |  |     |
| 整理番号:xxxx                                         | XXXXXXX                                                                                                    |  |     |
| 設問1. 代表者の氏名:かながわ きんたろう<br>設問2. 参加人数(代表者を含む4名まで):1 |                                                                                                    |  |     |
| 当日は、入場チ<br>下記URLをクリ<br>ページ下部から<br>※申込後のキャ         | チケットを会場入口でご提示ください。<br>ックし、入場チケット確認サイトに進んでください。<br>5入場チケットを確認(ダウンロード)することができます。<br>マンセル・変更はできません。            |  |     |
| * * * * * * * *<br>【入場チケット<br>https://dshins      | * * * * * * * * * * * * * * * * * * *                                                                       |  | こをク |
| 【入場チケット<br>https://dshin                          | 、ダウンロード方法】<br>sei.e-kanagawa.lg.jp/140007-u/offer/offerList_detail?tempSeq=1234567890                       |  |     |
| * * * * * * *                                     | * * * * * * * * * * * * * * * * * * * *                                                                     |  |     |
| ご来場者アンク<br>【公私合同説明<br>https://dshin               | rートにご協力ください。<br>月・相談会 ご来場者アンケート】<br>sei.e-kanagawa.lg.jp/140007-u/offer/offerList_detail?tempSeq=1234567890 |  |     |

- 7 入場チケットの確認をしてください。
  - **メール2**の中の「入場チケット確認サイト」へのリンクから入場チケットの表示をすることができます。 申請書ダウンロード画面の下部より入場チケットを確認(ダウンロード)し、受付にて入場チケットを 見せてください。

|                    | 申請書ダワンロード                              |                             |
|--------------------|----------------------------------------|-----------------------------|
| 申請書ダウンロード          | 詳細                                     |                             |
| ※添付ファイルは一度パソコンに保存  | してから聞くようにしてください。                       |                             |
| 手続き名               |                                        |                             |
| 說明                 | 当日は、下記の入場チケットをクリックし、その画面を会場入口でご提示ください。 |                             |
| 公開期間               |                                        | 70,000 人の高彩度び 神奈川の高校展 2022  |
|                    |                                        | 公私合同説明・相談会                  |
| 問い合わせ先             | 神奈川県教育委員会高校教育課高校教育企画グループ               | <u> </u>                    |
| 電話番号               | 045-210-8254                           | <u>此</u> 兄牛                 |
| FAX番号              |                                        | 8月7日(日)<br>3月11-10-00~11-20 |
| メールアドレス            |                                        | Jubble 11, Tortos 11, 120   |
|                    |                                        |                             |
|                    | 1.●●.pdf                               | ここをクリック                     |
| ※ダウンロードファイルをクリックしつ | て、ファイルをダウンロードしてください。                   |                             |